## 三視圖互動 APP 操作說明

| 1. | 下載網址:<br><u>https://hanlindigi.hle.com.tw/app_detail.</u><br><u>html/57</u><br>使用手機進入網頁:依據作業系統<br>(iOS/Andriod) 點選按鈕即可下載。<br>使用電腦進入網頁:掃描 QR code 進<br>行下載。 | <ul> <li>▶anlindigi.hle.com.tw</li> <li>■ ● ● ● ● ● ● ● ● ● ● ● ● ● ● ● ● ● ● ●</li></ul>                                                                                                    |  |
|----|----------------------------------------------------------------------------------------------------|----------------------------------------------------------------------------------------------------|--|
|    |                                                                                                    | 三視圖互動<br>Rolade → MAKE上 1<br>C AppStore<br>○ ○ ①                                                                                                    |  |
| 2. | 進入後出現對應課本習作例題的按鈕,<br>點擊需要的題目。                                                                                                    | 課 P.218 按案       課 P.220 例3         課 P.220 陽堂       課 P.221 例4         課 P.221 隔1       課 P.221 隔2         課 P.224 許5       課 P.224 評6         課 P.226 愚2       習 P.65 暖身2         習 P.68 基礎7       習 P.68 基礎8         習 P.69 精熟2       習 P.74 冊21 |  |
| 3. | <ul> <li>看到立體圖形後,下方有三種模式可供選擇。</li> <li>● <b>立體圖形</b>:無顏色,可自由旋轉角度,如需回歸原始視角,再點擊一次立體圖形按鈕即可。</li> </ul>                                                        | 返回<br>正常電形 三視圖 渓 動                                                                                                    |  |

| <ul> <li>三視圖:依據視角標記方塊顏色,<br/>可自由旋轉角度,如需回歸原始視<br/>角,再點擊一次三視圖按鈕即可。</li> </ul>       | 返回<br>立體圖形<br>三祝圖<br>澤 動    |                             |
|-----------------------------------------------------------------------------------|-----------------------------|-----------------------------|
| <ul> <li>● 浮動:可觀看前視圖、上視圖、右<br/>視圖的圖形,如需把任一視圖圖形</li> <li>關掉,再點擊一次該按鈕即可。</li> </ul> | 返回                          | 返回                          |
|                                                                                   | *                           |                             |
|                                                                                   | 立體圖形 三視圖 浮 動<br>前視區 上視圖 右視區 | 立體圖形 三視圖 洱 動<br>前視圖 上視圖 右視圖 |
|                                                                                   | 返回                          | <b>返回</b>                   |
|                                                                                   |                             |                             |
|                                                                                   | 立體圖形 三視圖 浮 動<br>前視器 上視器 右視器 | 立體圖形 三視圖 浮 動<br>前視圖 上視圖 右視圖 |